#### FAMU HOUSING ONLINE APPLICATION PROCESS

FAMU Housing application process is online. This process will allow you to first, apply for housing online through your iRattler account by selecting a term and then agreeing to the terms and conditions of the FAMU Housing Agreement. Next, you will submit your housing advanced payment online through our electronic payment process with a debit/credit card.

Finally, you will receive an email instructing you to navigate to the URL to select your room assignment online, one hour after making your payment.

# Please see detailed instructions on the entire Housing Online Process below!!

#### **Housing Online Process - iRattler**

If you have submitted a hard copy (paper) application into the housing main office <u>PLEASE DO NOT</u> process an online housing application.

Please log into <u>your</u> iRattler account with <u>your</u> valid user ID and password credentials in the "Signon" area below.

**\*\*Note:** If you do not have an iRattler account or may need your iRattler credentials reset. Please contact the Florida A&M University Helpdesk by telephone at (850) 412- HELP (4357) or email at helpdesk@famu.edu.

For any questions concerning the online process, please contact the Housing Main Office at (850) 599 – 3651 or (850) 599 – 3652.

\*\*\*\*\*\*

To begin the Housing Online Payment Process, click on "iRattler Multifactor Authentication" link below. Please follow DUO steps to log into iRattler.

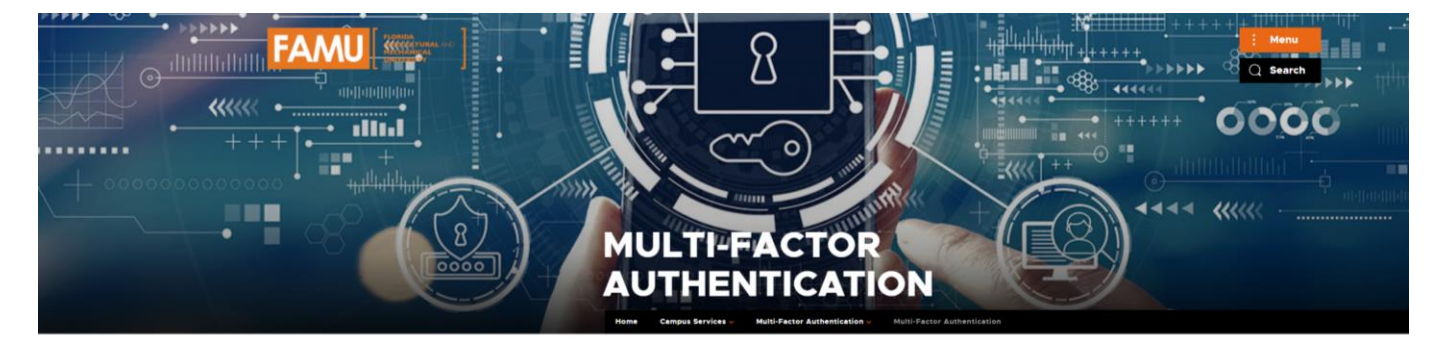

Login to DUO Duo multifactor authentication is activated for all students, faculty and staf

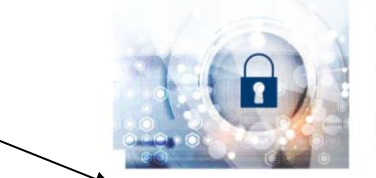

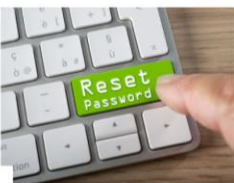

iRattler Multifactor Authentication → Log into Rattler with Duo

Password Reset Manager → Need to reset your password? Click on the image ab

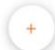

Please enter your FAMNET credentials in the text boxes on this page.

| FLORIDA                                      | Please enter your credentials to access the launcher. |
|----------------------------------------------|-------------------------------------------------------|
| AGRICULTURAL AND<br>MECHANICAL<br>UNIVERSITY | Username                                              |
| MULTIFACTOR AUTHENTICATION                   |                                                       |
|                                              | Password                                              |
|                                              |                                                       |
|                                              |                                                       |

Please follow the Duo process that was set up for accessing your iRattler account.

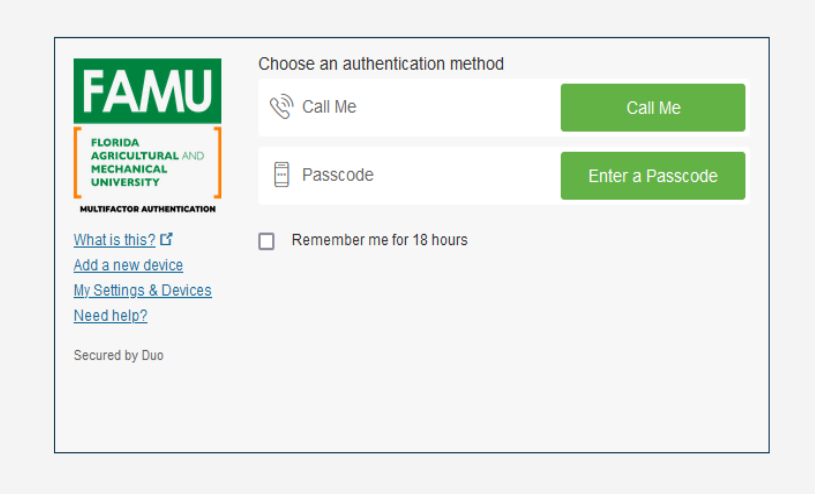

|                                                                                                    |                              | ▼ myFAMU                |                 |                      | ê ₹ Ξ 📀 |
|----------------------------------------------------------------------------------------------------|------------------------------|-------------------------|-----------------|----------------------|---------|
| Campus Map                                                                                                    | Schedule Advisor Appointment | Introductory Help Video | Make a Payment  | Request Book Voucher |         |
|                                                                                                    | ins <sup>r</sup> ght         | HELP                    |                 |                      |         |
| My Academic Requirements                                                                                                    | FAMU Blackboard              | Browse Course Catalog   | Account Inquiry | My Advisor           |         |
| X and X and | Bb                           | <b>*</b>                |                 |                      |         |
| Enroll Add Class                                                                                                    | View My Grades               | My Class Schedule       | Student Center  | Addresses            |         |
|                                                                                                    | <b>*</b> i                   |                         | Ø               | Q                    |         |
| Holds                                                                                                    | View Financial Aid           |                         |                 |                      |         |
| I                                                                                                    | <b>^</b>                     |                         |                 |                      |         |

## To navaigate to classic view click on "NavBar" in the upper right corner.

Click on "Campus Solutions".

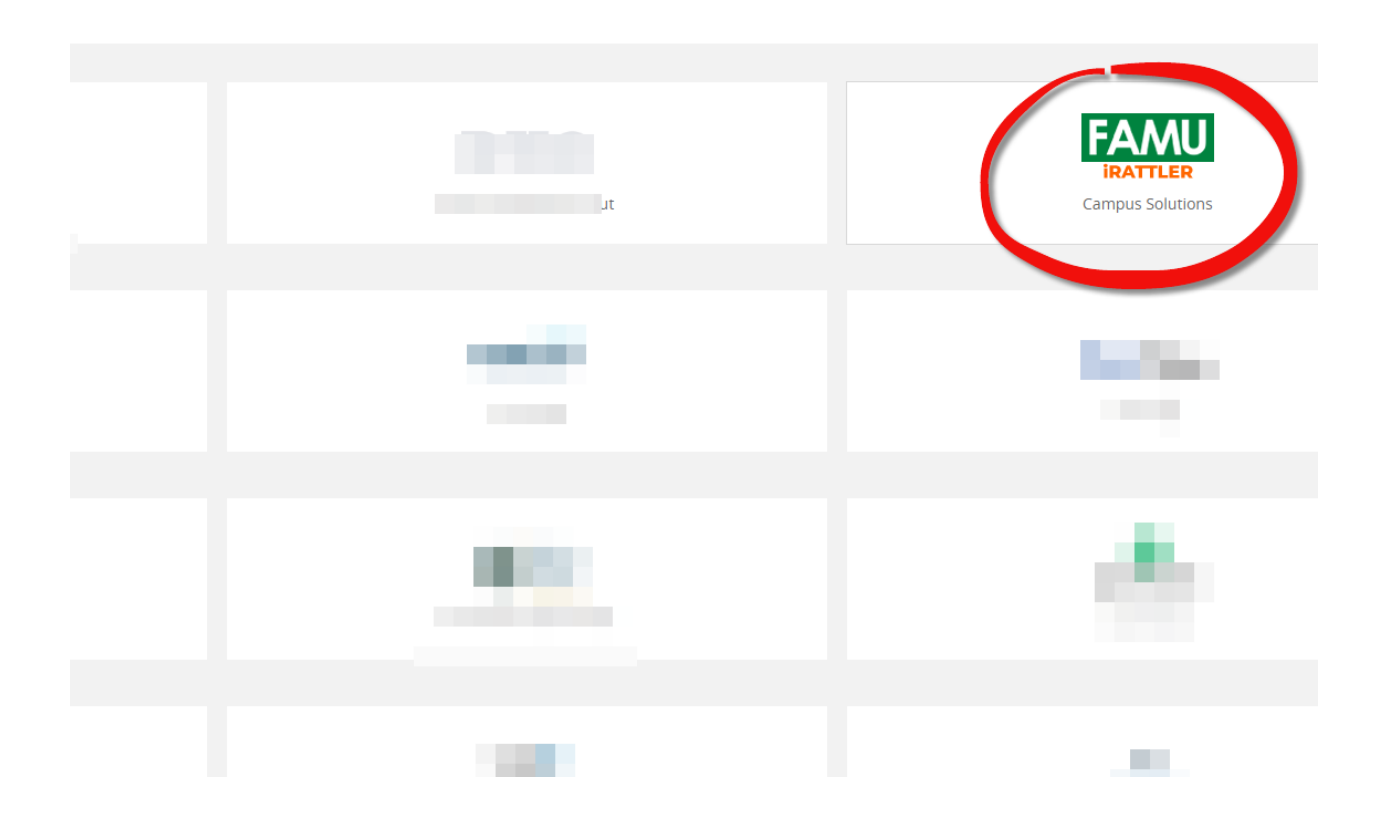

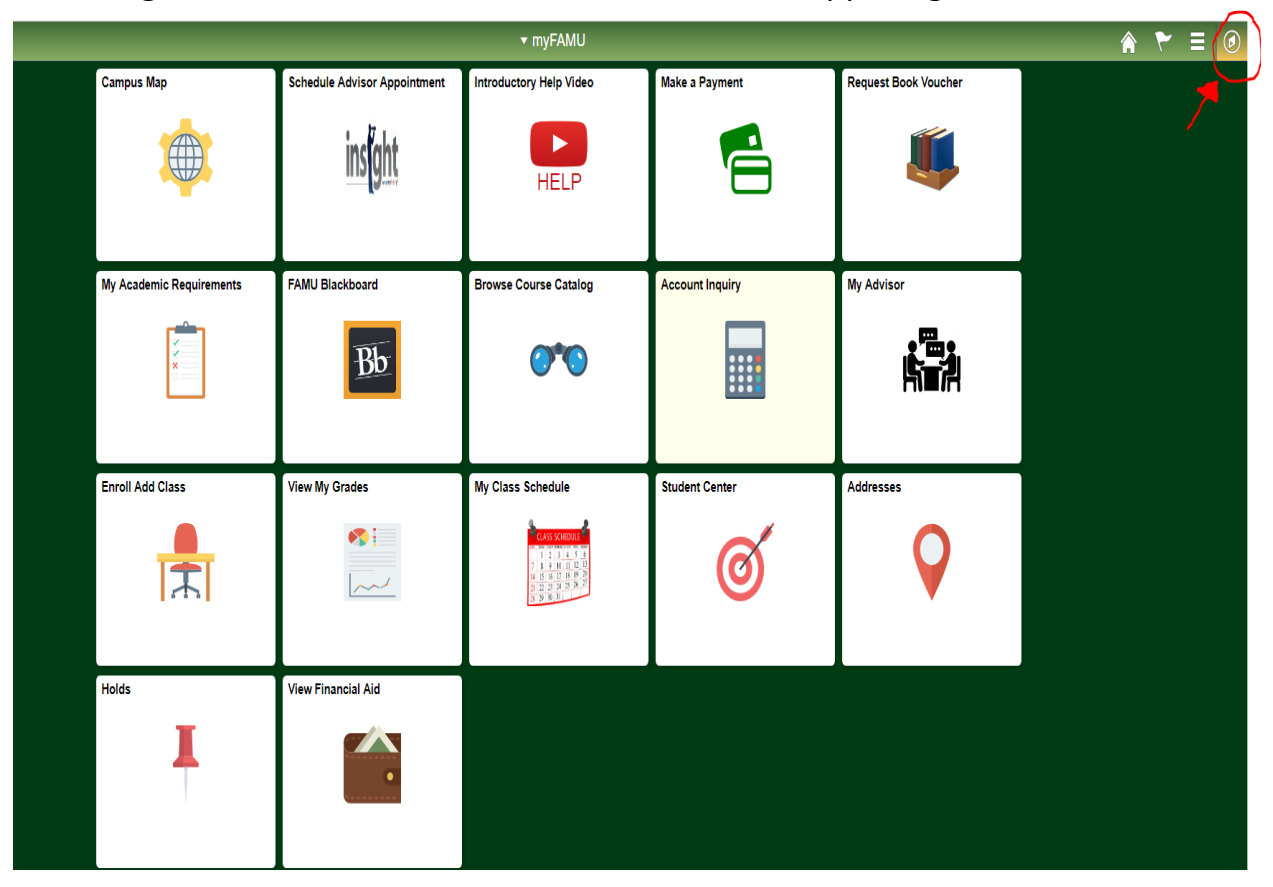

To navaigate to classic view click on "NavBar" in the upper right corner.

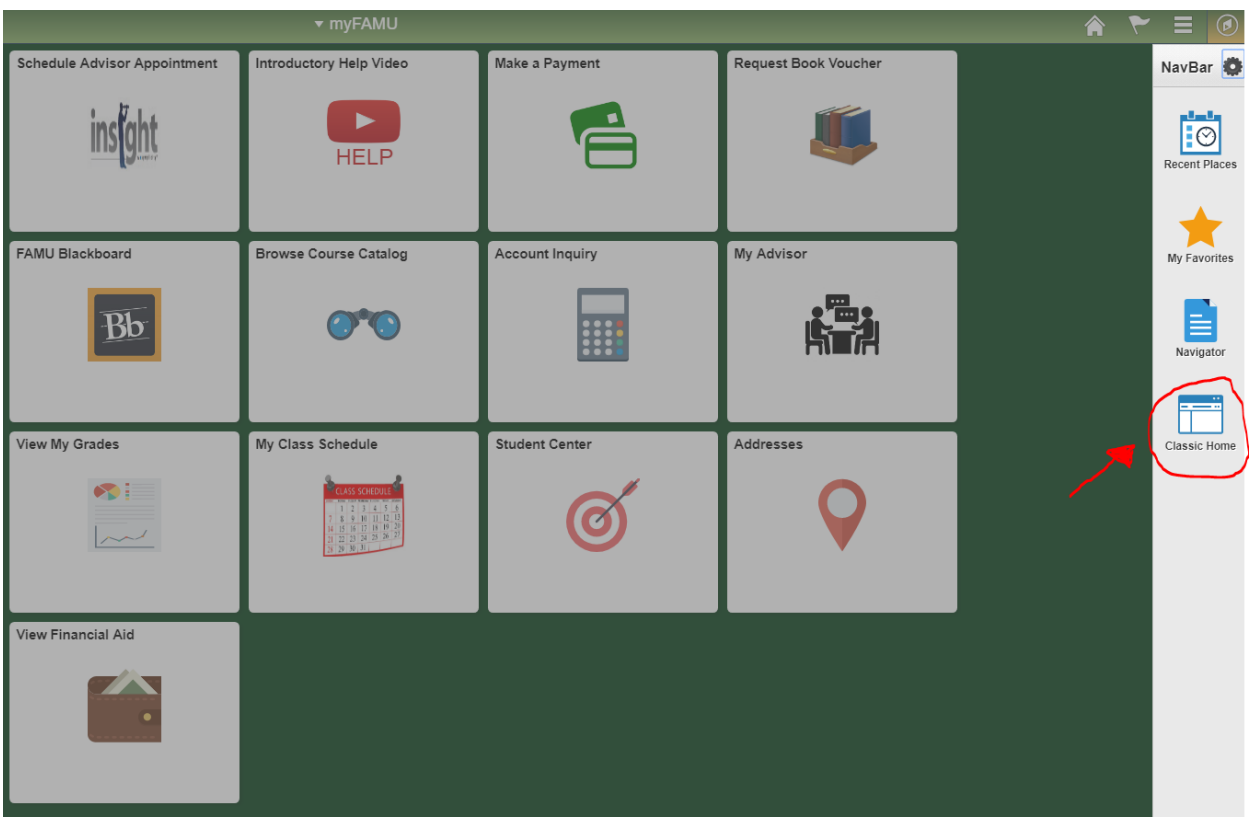

#### Click on "Classic Home" icon.

To continue the Housing Online Payment Process, click on the "Self Service" link below.

| NavBar: Nav   | igator                      | 0 |
|---------------|-----------------------------|---|
| $\odot$       | Credentials                 | > |
| Recent Places | FAMU Interfaces             | > |
| *             | FAMU/Student Administration | > |
| My Favorites  | FAMU Student Financials     | > |
| Navigator     | FAMU Student Records        | > |
|               | Self Service                | > |
|               | Campus Community            | > |

Click on the "Campus Finances" link below.  $\hfill \label{eq:click}$ 

| NavBar: Nav   | igator                        | 0 |
|---------------|-------------------------------|---|
|               | Self Service                  |   |
| Recent Places | Class Search / Browse Catalog | > |
|               | Academic Planning             | > |
| My Favorites  | Enrollment                    | > |
| Navigator     | Campus Finances               | > |
|               | Campus Personal Information   | > |
|               | Academic Records              | > |

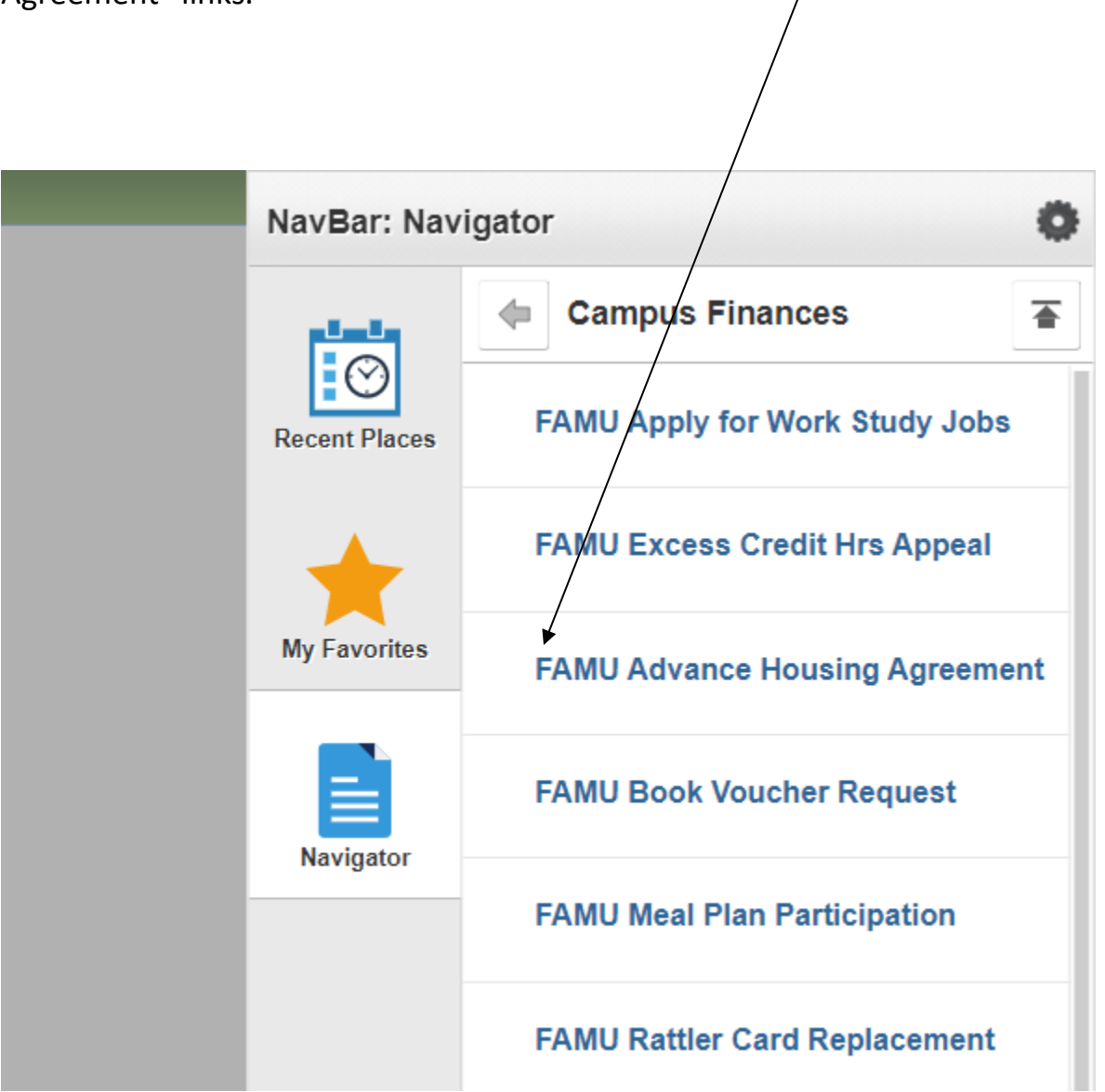

In the "Self Service" -> "Campus Finances" then click on "FAMU Advance Housing Agreement" links.

The term link allows you to select the term(s) that are active to apply the online housing process.

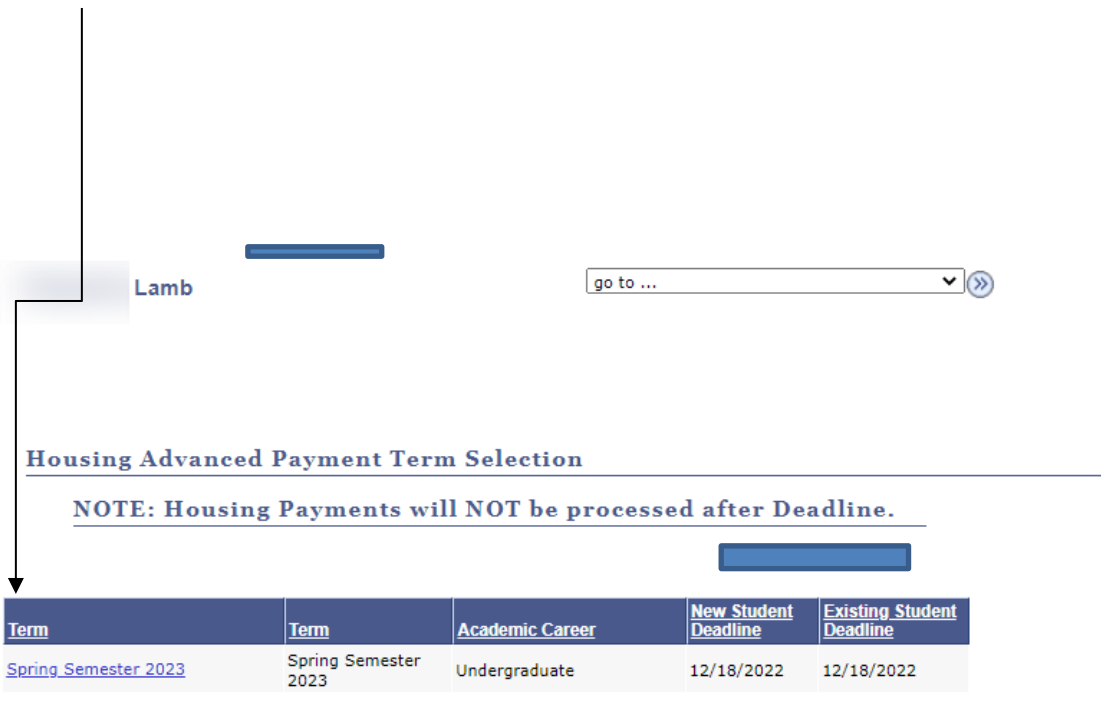

Select a term Fall 2023

Process Disclaimer:

Please note, a \$200 Advance Housing Charge will be charged to your account and payment will be due on the same day the charge was applied. If the \$200 payment is not made on the same day as the charge by 11:59 p.m., your account will be purged and you will be required to repeat the process again.

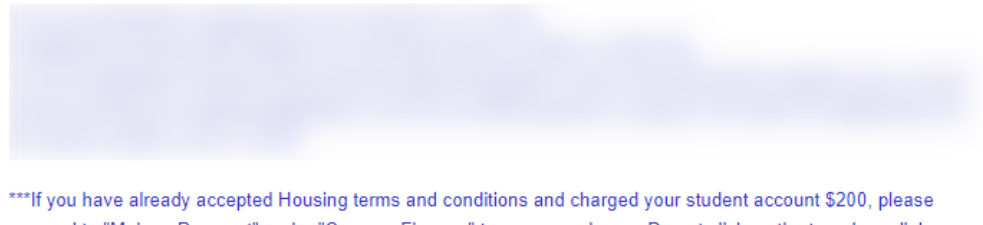

\*\*\*It you have already accepted Housing terms and conditions and charged your student account \$200, please proceed to "Make a Payment" under "Campus Finance" to pay your charge. Do not click on the term hyperlink again.\*\*\* After selecting a term, the next screen is the online housing agreement authorization page. Please read over this page in its entirety and scroll to the bottom of the page.

| Menu 🗖                    |                                                                                                    |
|---------------------------|----------------------------------------------------------------------------------------------------|
| Search:                   |                                                                                                    |
| ۲                         |                                                                                                    |
| My Favorites              | JA 🖧 V FLORIDA A&M UNIVERSITY                                                                                                    |
| FAMU Student Financials   | HOUSING ONLINE AGREEMENT                                                                                                    |
| FAMU Student Records      |                                                                                                    |
| Self Service              |                                                                                                    |
| D Personal Information    |                                                                                                    |
| D Class Search / Browse   |                                                                                                    |
| Catalog                   | Term: FALL 2016                                                                                                    |
| D Academic Planning       |                                                                                                    |
| D Enrollment              | Name:                                                                                                    |
| Campus Finances           |                                                                                                    |
| - FAMU Apply for work     | University Housing is othering a new service! The Housing Application Process is now online. For your                                                                                                    |
| - SAMU Advance Heuring    | convenience, you may now pay your Housing Advance Payment via IKATILEK. To begin the process,                                                                                                    |
|                           | read and accept the terms below, then make your payment via the "state a payment" link in IXAI ILEK.                                                                                                    |
| - FAMU Book Voucher       |                                                                                                    |
| Request                   | i nereoy ceruny maxi nave reas une i erma and concurson of the agreement and and agree to above oy<br>the term of conditions of Gable Bit concursons and the agreement and additional and a set of the additional additional addit                                                                                                    |
| - FAMU Meal Plan          | ure centra ana voganizza se tovi na in ili ili generate al botteti ili ure statarego uvolimeta estituteo.<br>EAMT botteti presentate Paren and Constitution (Basan chi tato a tata ha EAMT Botteti and Constitution).                                                                                                    |
| Participation             | Analy Lavaning Agenetic secure and Ventuments (France Unk to Birling Analysis) and Analysis and Analysis and |
| - Account Inquiry         | Agiremen kend san uvaninus senun in firm de Agiremenij.                                                                                                    |
| - Payment Profile         | Re-screating this doreament the annihrent harshy contracts for a snare in the Florido 4.6M University                                                                                                    |
| - Make a Payment          | Residential Facilities and arrees to may rent at the trates established by the University. by the dates                                                                                                    |
| - Accept/Decline Awards   | specified for each contracted term during the Agreement period. By accepting this Agreement, the                                                                                                    |
| - Sign Perkins Promissony | applicant understands that this contractual agreement may not be terminated without approval of the                                                                                                    |
| Note                      | housing staff.                                                                                                    |
| - View Perkins Promissory |                                                                                                    |
| Note                      | If there is a termination without approval, obligation to pay rent for the semesters or terms of the                                                                                                    |
| - Report Aid from Other   | Agreement period will be continued. Upon receipt of the application as indicated herein, the University                                                                                                    |
| Sources                   | agrees to provide housing accommodations for the specified period, subject to availability, and to the                                                                                                    |
| - Purchase Miscellaneous  | terms and conditions outlined in this agreement and the "FAM Housing Terms and Conditions"                                                                                                    |
| - View 1098-T             | document.                                                                                                    |
| D Campus Personal         |                                                                                                    |
| Information               | If vou are under the age of eighteen or require reasonable accommodations, please provide                                                                                                    |
| D Academic Records        | supporting documentation from the appropriate agency to include accommodation requirement(s).                                                                                                    |
| Degree                    | Medical accommodations require documentation from a physician. Please click on a this link                                                                                                    |
| Progress/Graduation       | <u>PANU Hollshir Arreemen</u> to download a nardxopy Holshig Agreement, ii needea.                                                                                                    |
| D Transfer Credit         |                                                                                                    |
| D Student Admission       | Channes must be wide by 11:00mm (2017) as the energy day the second between a star more second will                                                                                                    |
| - Student Center          | cataget must be plan by 1Jptin (2) ou me same asy me requests to your request with<br>he delated and the chemes will be assumed to have some the second second second second second second second second                                                                                                    |
| - Class Search            | ue ueretes and me cange with oe removed non-jour account.                                                                                                    |
| Campus Community          |                                                                                                    |
| Student Recruiting        | NOTE:: You will not be able to apply for Housing for the Term if you have not clicked 🔺                                                                                                    |
| Student Admissions        | on and read the FAMU Housing Agreement Terms and Conditions, accepted                                                                                                    |
| Records and Enrollment    | the acknowledgement and paid your charge. An email continuation of the                                                                                                    |
| D Curriculum Management   | posing or the charge to your account, in applicable, will be sent to the Email                                                                                                    |
| Set Up HRMS               | Housing Adv Payment Acknowledgement                                                                                                    |
| Set Up SACR               |                                                                                                    |
| Reporting Tools           |                                                                                                    |
| PeopleTools               |                                                                                                    |
| My Personalizations       | *Confirmation Email Addr:                                                                                                    |
| - My System Profile       | FAMU Housing Agreement Terms and Conditions Read Data                                                                                                    |
| wy Dictonary              | Accept Decline Existing Student                                                                                                    |
|                           | Adding value in                                                                                                    |
|                           | Submit Datum                                                                                                    |
|                           |                                                                                                    |
|                           |                                                                                                    |
|                           |                                                                                                    |
|                           |                                                                                                    |

In the "Housing Advance Payment Acknowledgement" box, click on and read the "FAMU Housing Agreement Terms and Conditions". (This link must be read in order to proceed)

(Make sure an active email address is entered in the confirmation email box below. This email address will allow you to receive a confirmation notice and inform you on the next steps to completing the online process.)

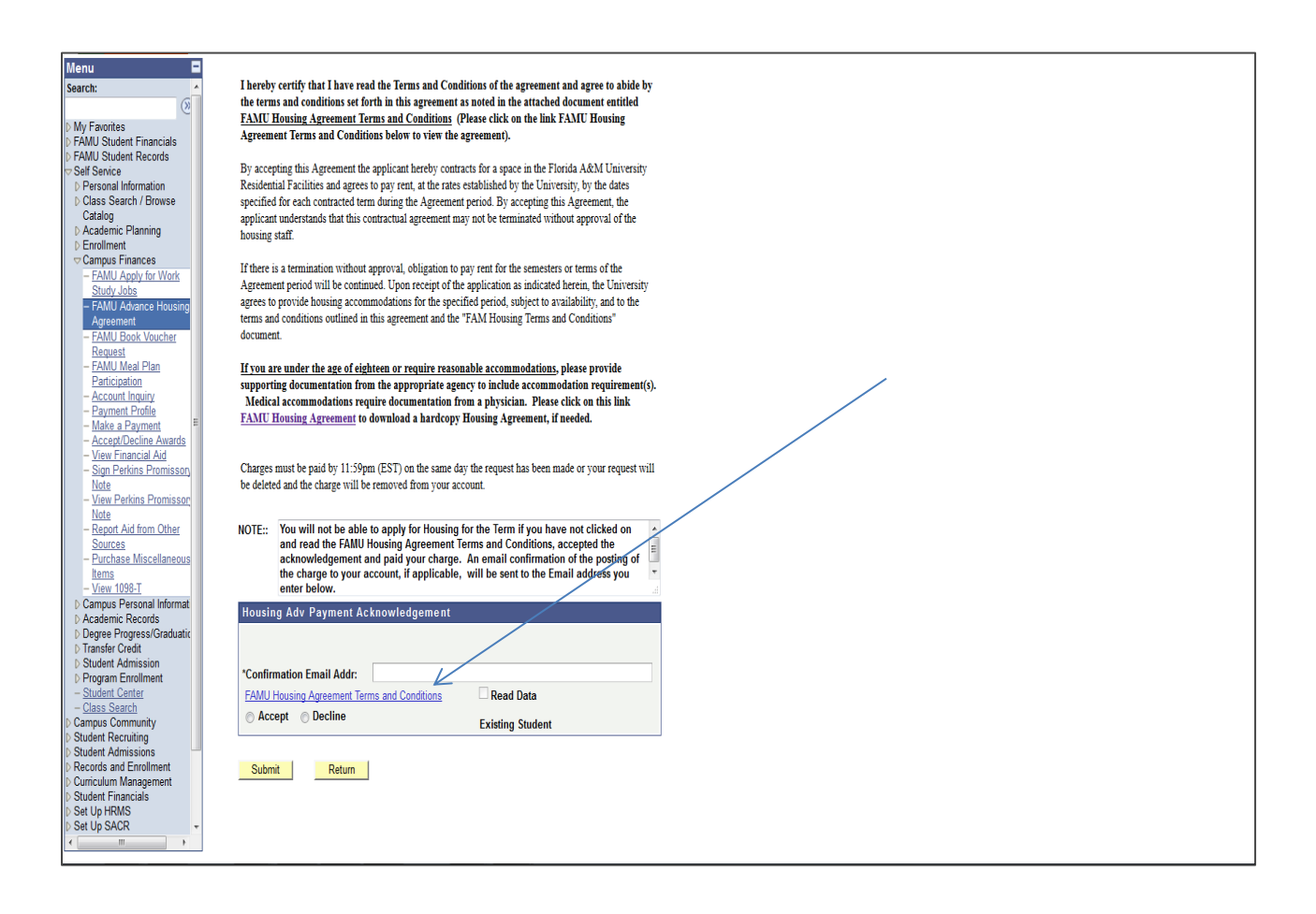

After clicking on the agreement link, please carefully read the agreement to be informed on University Housing's terms and conditions. Type your student id number in the signature line.

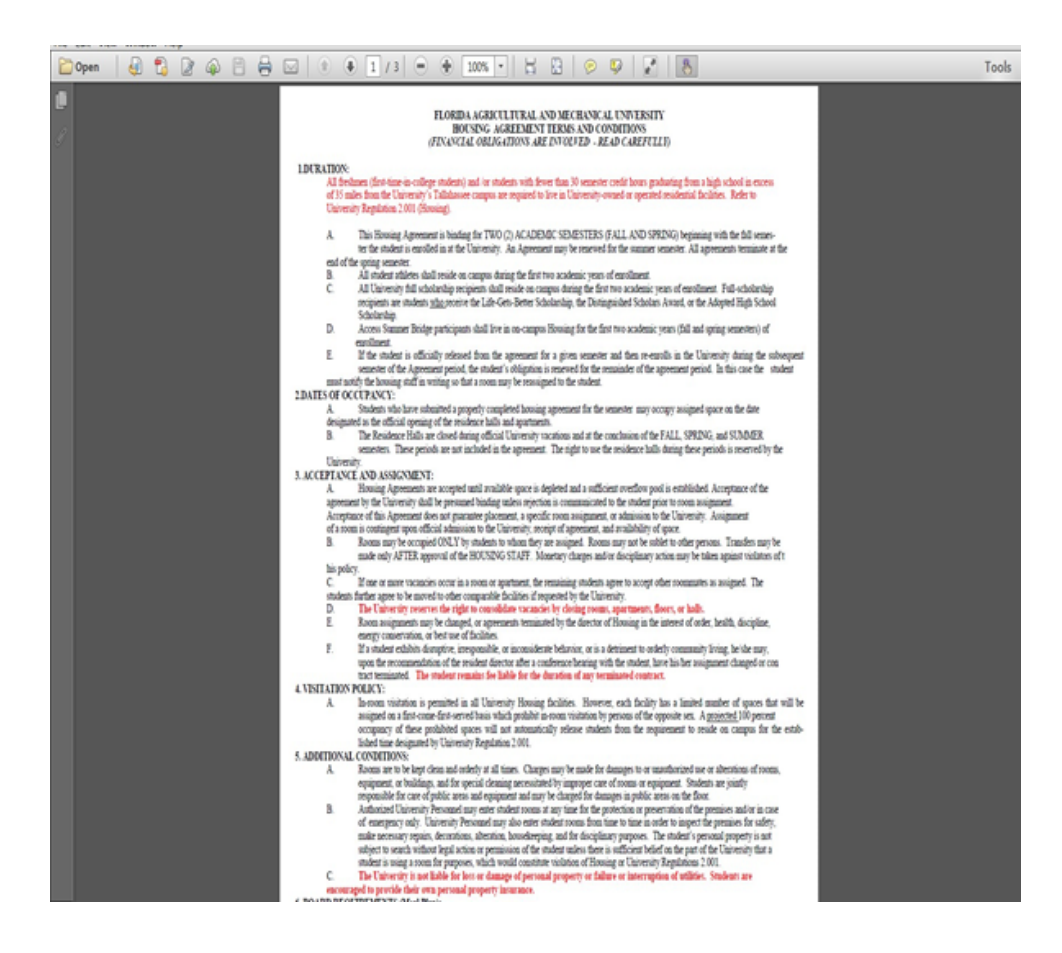

The next page is an acknowledgment/confirmation page. Please read the acknowledgment message and click the "OK" button to proceed to the next screen or "Cancel" to cancel the posting process. (Only click OK once or you could/will be charged a duplicate amount)

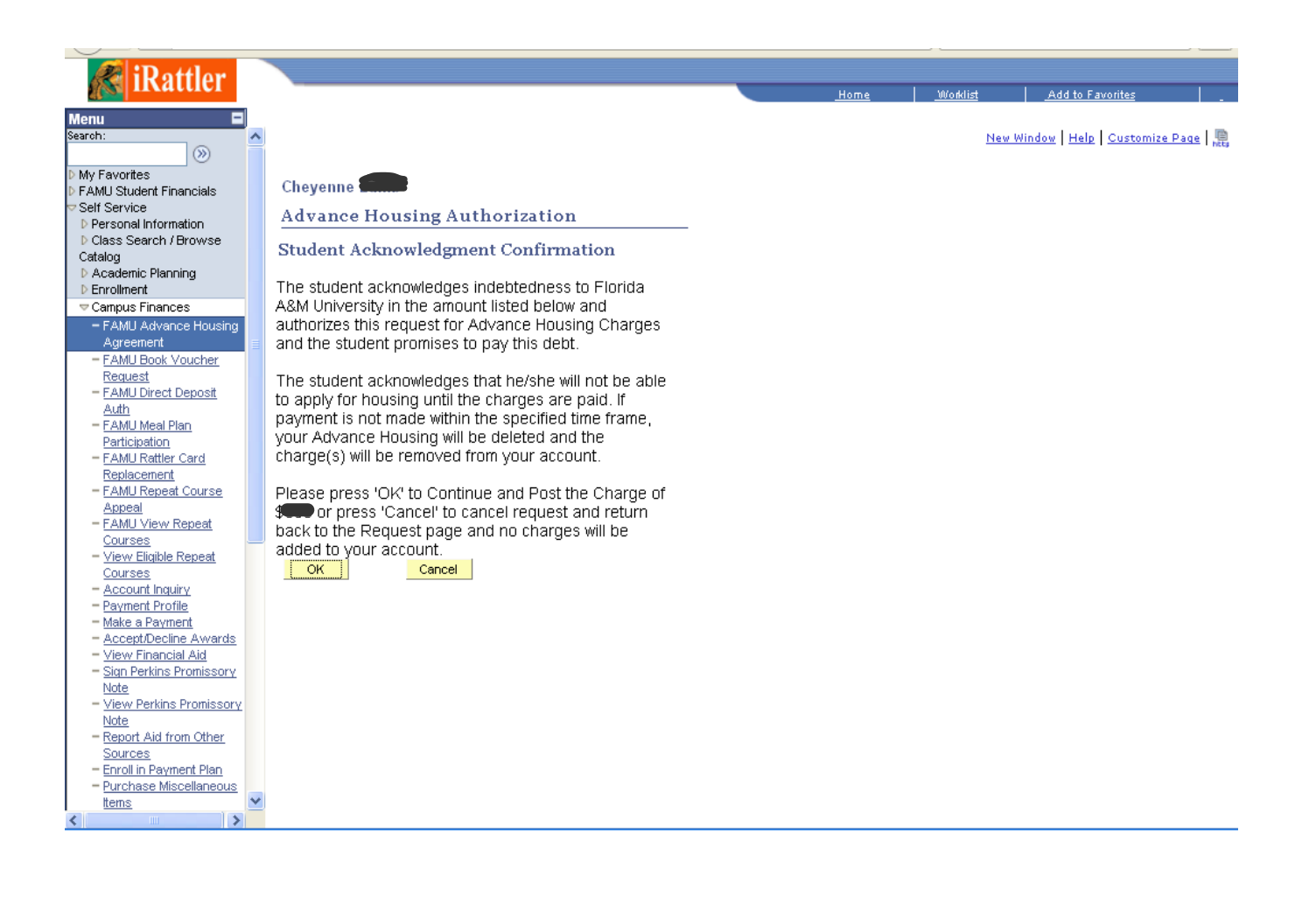

After clicking "OK" to submit charge, the next page will list housing advance payment charge under "Outstanding Charges". Please enter the advance payment amount in the "Payment Amount" box and continue with steps 1 through steps 4 in the electronic payments/purchases process.

| Keru       Hore       Verist       Addto Favories         Areament       FAMU Advance Housing       Addto Favories       Helle         Areament       Image a payment       Image a payment       Image a payment       Image a payment         FAMU Reseal Course       Anderson       Image a payment       Image a payment <td< th=""><th></th><th></th><th></th><th></th><th></th><th></th><th></th></td<>                                                                                                    |                                              |                                          |                                   |                 |                 |                  |      |
|----------------------------------------------------------------------------------------------------|----------------------------------------------|------------------------------------------|-----------------------------------|-----------------|-----------------|------------------|------|
| Home       Yorkist       Addito Favorites         Home       Yorkist       Addito Favorites                                                                                                    | 🦉 iRattler                                   |                                          |                                   |                 |                 |                  |      |
| Add       Addenoise       Addenoise       Addenoise         - FAMU Prook Youcher<br>Request       Anderson       go to       Image: Services         - FAMU Prook Youcher<br>Request       Anderson       go to       Image: Services         - FAMU Prook Youcher<br>Request       Account Inquiry       Electronic Payments Purchases       Account Services         - FAMU Reparate Course<br>Account Inquiry       Make a Payment       Image: Payment profile         - FAMU Year Reparat       Image: Payment Profile       Make a Payment         - FAMU Year Reparat       Image: Payment Profile       Make a Payment         - FAMU Year Reparat       Used below are the charges you are allowed to pay online. Your other charges can be<br>point provide through the Cashiers office or mailed in separately.       Image: Payment Amount         - Store Finds Promissort<br>Note       Image: Payment Profile       Image: Payment Profile         - Wew Finds Promissort<br>Note       - May Charges       Payment Payment Amount         - View Finds Promissort<br>Note       - May Charges       - May Charges         - Wew Finds Promissort<br>Note       - May Charges       - May Charges         - Econd In Payment Plan       - May Charges       - May Charges         - Econd In Payment Plan       - May Charges       - May Charges         - My Charges       - Cancel       Next                                                                                                    |                                              |                                          |                                   | <u>Home</u>     | <u>Worklist</u> | Add to Favorites |      |
|                                                                                                    | Manu                                         |                                          |                                   |                 |                 |                  |      |
| Agreement         - FAMU Book Youcher<br>Request         - FAMU Direct Deposit<br>Auth         - FAMU Meal Plan<br>Benizement         - FAMU Regreat Course<br>Abrobal         - FAMU Regreat Course<br>Abrobal         - FAMU Regreat Course<br>Abrobal         - FAMU Regreat Course<br>Abrobal         - FAMU Regreat Course<br>Abrobal         - FAMU Regreat Course<br>Abrobal         - FAMU Regreat Course<br>Abrobal         - Sament Profile         - FAMU Regreat Course<br>Abrobal         - Sament Profile         - Account Incurv<br>Permembrofile         - Account Incurv<br>Permembrofile         - Account Incurv<br>Permembrofile         - Account Incurv<br>Permembrofile         - Sament Profile         - Sament Profile         - View Perkins Promisson<br>Note         - Enrollin Perment Plan<br>- Purchase Miscellaneous<br>Items         - View Student<br>Permission<br>Note         - Enrollin Perment Plan<br>- View Student<br>Permission<br>Decarpus Personal<br>Items         - View Student<br>Permission<br>Decarpus Personal<br>Items         - Decarpus Personal<br>Items         Decarpus Personal<br>Items         Decarpus Personal<br>Items         Decarpus Personal<br>Items         Decarpus Personal<br>Items         Decarpus Personal<br>Items         Decarpus                                                                                                    | - FAMILAdvance Housing                       |                                          |                                   |                 |                 |                  | Help |
| <ul> <li>FAMU Book Youcher<br/>Reauses</li> <li>FAMU Direct Deposit<br/>Auth</li> <li>FAMU Meal Plan<br/>Participation</li> <li>FAMU Repeal Course<br/>Appeal</li> <li>FAMU Repeal Course<br/>Appeal</li> <li>FAMU Repeal Course<br/>Appeal</li> <li>FAMU View Repeal<br/>Courses</li> <li>View Elinible Repeat<br/>Courses</li> <li>View Elinible Repeat<br/>Courses</li> <li>View Elinible Repeat<br/>Courses</li> <li>Fordia A&amp;M University</li> <li>Courses</li> <li>View Flinis Promissor<br/>Note</li> <li>Report Add from Other<br/>Sources</li> <li>Fordia A&amp;M University</li> <li>Courses Miscellaneous<br/>Items</li> <li>View Tothis Promissor<br/>Note</li> <li>Recont Inquiry Electronic Payments / purchases Account Services</li> <li>Make a Payment Piant<br/>Parmissions</li> <li>Cancel Next</li> </ul>                                                                                                    | Agreement                                    | 2                                        |                                   |                 |                 |                  |      |
| Request   - FAMU Direct Deposit   Auth   - FAMU Heal Plan   - FAMU Reard Course   Account Inquiry   - EAMU Wear Repeat   Courses   - Accourd Replacement   - Make a Payment   - EAMU View Repeat   Courses   - View Filiable Repeat   - Ourses   - View Filiable Repeat   - View Filiable Repeat   - View Filiable Repeat   - View Filiable Repeat   - View Filiable Repeat   - View Filiable Repeat   - View Filiable Repeat   - View Filiable Repeat   - View Filiable Repeat   - View Filiable Repeat   - View Filiable Repeat   - View Filiable Repeat   - Ourses   - View Filiable Repeat   - View Filiable Repeat   - View Filiable Repeat   - View Filiable Repeat   - View Filiable Repeat   - View Filiable Repeat   - View Filiable Repeat   - View Filiable Repeat   - View Filiable Repeat   - View View Realineous   - View View Realineous   - View View Tessonal   Idormation   - View View Realineous   - Parment Parment Profile   - Parmissions   - Outstanding Charges   - Enrol In Payment Plan   - View View Todand   - Parment Parment Payment Profile   - Parment Payment Plan   - View Yiew Todand   - Parment Records   - Degree                                                                                                    | - FAMU Book Youcher                          |                                          |                                   |                 | _               |                  |      |
| <ul> <li>FAMU Direct Deposit<br/>Auth</li> <li>FAMU Meal Plan<br/>Participation</li> <li>FAMU Real Plan<br/>Participation</li> <li>FAMU Repeat Course<br/>Appead</li> <li>FAMU View Repeat<br/>Courses</li> <li>Make a Payment Amount</li> <li>Courses</li> <li>View Eligible Repeat<br/>Courses</li> <li>Account Inquiry</li> <li>Electronic Payments Purchases</li> <li>Account Services</li> <li>Make a Payment</li> <li>Description</li> <li>Mate a Payment Amount</li> <li>Fordia A&amp;M University</li> <li>Courses</li> <li>Mate a Payment</li> <li>Courses</li> <li>Account Inquiry</li> <li>Electronic Payments Purchases</li> <li>Account Inquiry</li> <li>Payment Profile</li> <li>Make a Payment</li> <li>Courses</li> <li>Account Inquiry</li> <li>Payment Profile</li> <li>Mate a Payment</li> <li>Courses</li> <li>Account Inquiry</li> <li>Payment Profile</li> <li>Mate A Payment</li> <li>Courses</li> <li>Account Inquiry</li> <li>Currency used is US Dollaz</li> <li>Make A Payment Plan</li> <li>Purchase Miscellaneous<br/>Items</li> <li>View 1098-T</li> <li>Payment Plan</li> <li>Porgree</li> <li>Cancel Next</li> <li>Make A Payment Payment Porfile</li> <li>Spote 0</li> </ul>                                                                                                    | Request                                      | Anderson                                 | goto                              | ) 🔽 🤇           | »)              |                  |      |
| Auth       Account Inquiry       Electronic Payments Purchases       Account Services         FAMU Real Plan<br>Participation       make a payment       payment profile         FAMU Regeat<br>Courses       Make a Payment       payment profile         Image: Provide the second course<br>Account Inquiry       Image: Payment Profile         Image: Payment Profile       Make a Payment       Image: Payment Profile         Image: Payment Profile       Image: Payment Profile       Image: Payment Profile         Image: Payment Profile       Image: Payment Profile       Image: Payment Profile         Image: Payment Profile       Image: Payment Profile       Image: Payment Profile         Image: Payment Profile       Image: Payment Profile       Image: Payment Payment Profile         Image: Payment Profile       Image: Payment Profile       Image: Payment Payment Payment Profile         Image: Payment Profile       Image: Payment Payment P                                                                                                    | - FAMU Direct Deposit                        |                                          |                                   |                 | <u></u>         |                  |      |
| - FAMU Meal Plan<br>Participation       make a payment       payment profile         - FAMU Flore Repeat Course<br>Abooeal       Make a Payment       payment profile         - FAMU New Repeat<br>Courses       Image: Payment Profile       Image: Payment Profile         - View Eligible Repeat<br>Courses       Listed below are the charges you are allowed to pay online. Your other charges can be<br>paid through the Cashiers office or mailed in separately.         - Account Inquiry       - Payment Profile         - Make a Payment       - Description         - Account Inquiry       - Payment Profile         - Make a Payment       - Description         - Account Inquiry       - Description         - Make a Payment       - Description         - Account Inquiry       - Description         - Make a Payment       - Description         - Account Inquiry       - Description         - Succes       - Curreev used is US Dollac         - View Perkins Promissory<br>Note       - Diverbase Miscellaneous<br>Herms         - Purchase Miscellaneous<br>Herms       - Make a Payment Payment Profile         - Purchase Miscellaneous<br>Hermsions       - Make a Payment Payment Profile         - Purchase Miscellaneous<br>Hermsions       - Make a Payment Payment Profile         - Purchase Miscellaneous<br>Hermsions       - Make a Payment Payment Profile         - Oc                                                                                                    | Auth                                         | Account Inquiry Electron                 | ic Payments/Purchases 🛛 🛛 🗛       | ccount Services |                 |                  |      |
| Participation       FAMU Ratie Card         Replayment       Make a Payment         FAMU Repeat       Image a payment         Appead       Image a payment         FAMU New Repeat       Image a payment Amount         Courses       Listed below are the charges you are allowed to pay online. Your other charges can be paid through the Cashiers office or mailed in separately.         Account Inquiry       Exempt Profile         Make a Payment       Description         Accept/Decline Awards       View Financial Aid         Surgers       Currency used is US Dollas         View Perkins Promissory       My Charges         Purchase Miscellaneous       Make A Payment Profile         Purchase Miscellaneous       Make A Payment Profile         Purchase Miscellaneous       Make A Payment Profile         Purchase Miscellaneous       Make A Payment Profile         Purchase Miscellaneous       Make A Payment Profile         Portinese Miscellaneous       Make A Payment Profile         Portinese Prisonal       Make A Payment Profile         Portinese       Second Ladernic Records         Degree       Soute                                                                                                    | - FAMU Meal Plan                             | make a narmont                           | namont                            | nrofilo         | i               |                  |      |
| <ul> <li>FAMURatter Card<br/>Replacement<br/>Replacement<br/>Replacement<br/>Accounts<br/>Account Services<br/>- FAMU View Repeat<br/>Courses<br/>- Make a Payment Amount<br/>- EAMUView Repeat<br/>Courses<br/>- Miew Eligible Repeat<br/>Courses<br/>- Miew Eligible Repeat<br/>Courses<br/>- Account Inquiry<br/>- Payment Profile<br/>- Make a Payment<br/>- Account Inquiry<br/>- Payment Profile<br/>- Make a Payment<br/>- Account Inquiry<br/>- Payment Profile<br/>- Make a Payment<br/>- Account Inquiry<br/>- Payment Profile<br/>- Miew Finneital Aid<br/>- Sign Perkins Promissory<br/>Note<br/>- Report Aid from Other<br/>Sources<br/>- Enroll in Payment Plan<br/>- Purchase Miscellaneous<br/>Items<br/>- Miew 1098-T<br/>- Wiew Finneital<br/>- Cancel<br/>- Make A Payment Payment Profile<br/>- Cancel<br/>- Make A Payment Payment Pay</li></ul> | Participation                                | make a payment                           | payment                           | prome           |                 |                  |      |
| Beplacement         - FAMU Repeat Course         Appead         - FAMU View Repeat         Courses         - View Eliable Repeat         Courses         - View Eliable Repeat         Courses         - Account Inquiry         - Parment Profile         - Make a Payment         - Make a Payment         - Sign Perkins Promissory         Note         - Wiew Perkins Promissory         Note         - Benotial Aid         - Purchase Miscellaneous         Imma         - Misce A Payment Plan         - Purchase Miscellaneous         Imma         - Misce A Payment Plan         - Purchase Miscellaneous         Immation         D Campuse Personal         Information         D Academic Records         D Degree                                                                                                    | <ul> <li><u>FAMU Rattler Card</u></li> </ul> |                                          |                                   |                 |                 |                  |      |
| <ul> <li>FAMU Reneal Course<br/>ADDEal<br/>FAMU Yiew Repeat<br/>Courses <ul> <li>View Eligible Repeat<br/>Courses</li> <li>View Eligible Repeat<br/>Courses</li> <li>Account Inquiv</li> <li>Payment Profile</li> </ul> </li> <li>What I Owe <ul> <li>Description</li> <li>Outstanding Charges</li> <li>Payment Amount</li> </ul> </li> <li>View Financial Ald<br/>Sources is US Dollac</li> <li>View Perkins Promissor<br/>Note <ul> <li>View Perkins Promissor</li> <li>Note</li> <li>Enroll in Payment Plan</li> <li>Purchase Miscellaneous<br/>tems <ul> <li>View 1008-T</li> <li>View Student<br/>Permissions</li> </ul> </li> <li>D Carnus Personal<br/>Information <ul> <li>D Carnus Personal</li> <li>Make A Payment Porfile</li> <li>go to</li> </ul> </li> </ul></li></ul>                                                                                                    | Replacement                                  | Make a Payment                           |                                   | 1-2-3-4         |                 |                  |      |
| Acceast       1. Specify Payment Amount         FAMU View Repeat<br>Courses       Listed below are the charges you are allowed to pay online. Your other charges can be<br>paid through the Cashiers office or mailed in separately.         - Account Inquiry       -         - Account Profile       -         - Make a Payment       -         - Marke a Payment       -         - Account Inquiry       -         - Account Inquiry       -         - Make a Payment       -         - Mew Firsting Promissory<br>Note       -         - Mew Parking Promissory<br>Note       -         - Mew Parking Promissory<br>Note       -         - Mew Parking Promissory<br>Note       -         - Purchase Miscellaneous<br>Items       -         - Mew Student<br>Permissions       -         - Mew Student<br>Permissions       -         - Mew Student<br>Permissions       -         - Cancel<br>Make A Payment Profile       -         - Permissions       -         - Make A Payment<br>Potonic Records       -         - Degree       -                                                                                                    | - FAMU Repeat Course                         | · · · · · · · · · · · · · · · · · · ·    |                                   |                 |                 |                  |      |
| <ul> <li>E-ANU View Repeat<br/>Courses</li> <li>View Eligible Repeat<br/>Courses</li> <li>View Eligible Repeat<br/>Courses</li> <li>Account Inguiny</li> <li>Barment Profile</li> <li>Make a Payment</li> <li>Account Courses</li> <li>View Financial Aid</li> <li>Sign Parkins Promissory<br/>Note</li> <li>Report Aid from Other<br/>Sources</li> <li>Enroll in Payment Plan</li> <li>Purchase Miscellaneous<br/>Items</li> <li>View 1098-T</li> <li>View Student<br/>Permissions</li> <li>Cancel Personal<br/>Information</li> <li>Cancel Personal<br/>Information</li> <li>Cancel Personal<br/>Information</li> <li>Cancel Personal</li> <li>Make A Payment Profile</li> <li>Sources</li> <li>Cancel Personal</li> <li>Make A Payment Profile</li> <li>Sources</li> <li>Cancel Personal</li> <li>Make A Payment Profile</li> <li>Sources</li> <li>Cancel Personal</li> <li>Make A Payment Profile</li> <li>Sources</li> <li>Cancel Personal</li> <li>Make A Payment Profile</li> <li>Sources</li> <li>Cancel Personal</li> <li>Make A Payment Profile</li> <li>Sources</li> <li>Cancel Personal</li> <li>Make A Payment Profile</li> <li>Sources</li> <li>Cancel Personal</li> <li>Make A Payment Profile</li> <li>Sources</li> <li>Cancel Personal</li> <li>Make A Payment Profile</li> <li>Sources</li> </ul>                                                                                                    | Appeal                                       | 1. Specify Payment Amount                | 1                                 |                 |                 |                  |      |
| - Udress       Listed below are the charges you are allowed to pay online. Your other charges can be paid through the Cashiers office or mailed in separately.         - Account Inquiry       - Payment Profile         - Make a Payment       - Accept/Decline Awards         - View Financial Aid       - Description         - Sian Perkins Promissory       - Description         Note       - Currency used is US Dollar.         - View Perkins Promissory       - Currency used is US Dollar.         - View Perkins Promissory       - Currency used is US Dollar.         - View Other Sources       - Make A Payment Plan         - Purchase Miscellaneous liters       - Make A Payment Plan         - View Student       - Payment Plan         - View Student       - Make A Payment Porfile         - View Student       - Make A Payment Porfile         - View Student       - Make A Payment Porfile         - View Student       - Degree         - Personal       - Make A Payment Porfile                                                                                                    | - FAMU View Repeat                           | . , ,                                    |                                   |                 |                 |                  |      |
| - View Endulise regres         - Account Inquiry         - Parment Profile         - Make a Parment         - Account Inquiry         - View Financial Aid         - Sign Perkins Promisson         - View Perkins Promisson         - View Perkins Promisson         - View Perkins Promisson         - View Perkins Promisson         - Enroll in Payment Plan         - Purchase Miscellaneous         Items         Items         Items         - View Student         - View Student         Personal         Information         P Campus Personal         Information         P Academic Records         D Degree                                                                                                    | <u>– View Elizible Beneet</u>                | Listed below are the charges you are all | lowed to pay opline. Your other o | charges can be  |                 |                  |      |
| Account Induity     Payment Profile     Make a Payment     Accept/Decline Awards     View Finnsital Ald     Sign Perkins Promissory     Note     View Perkins Promissory     Note     Report Ald from Other     Sources     Enroll in Payment Plan     Purchase Miscellaneous     Items     View 1098-T     View Student     Personal     Information     Account Inquiry Electronic Payment Profile     go to     View 1098-T     View Student     Personal     Information     Account Records     Degree                                                                                                    | - <u>View Eligiple Repeat</u>                | paid through the Cashiers office or mail | ed in separately.                 | inalges call se |                 |                  |      |
| Payment Profile         Make a Payment         Accept/Decline Awards         View Financial Aid         Sian Perkins Promissory         Note         View Perkins Promissory         Note         View Perkins Promissory         Note         View Perkins Promissory         Note         View Perkins Promissory         Note         View Perkins Promissory         Note         Currency used is US Dollax         Cancel         Next         Note         Payment Plan         Purchase Miscellaneous         items         View 1098-T         View Student         Permissions         P Campus Personal         Information         Acceents Records         D Degree                                                                                                    | - Account Inquiny                            |                                          |                                   |                 |                 |                  |      |
| <ul> <li>Make a Parment</li> <li>AcceptDecline Awards</li> <li>View Financial Aid</li> <li>Sign Perkins Promissory</li> <li>Note</li> <li>View Perkins Promissory</li> <li>Currency used is US Dollar:</li> <li>Currency used is US Dollar:</li> <li>Currency used is US Dollar:</li> <li>My Charges</li> <li>Enroll in Parment Plan</li> <li>Purchase Miscellaneous liems</li> <li>View Student</li> <li>Permissions</li> <li>Campus Personal</li> <li>Make A Parment Parment Profile</li> <li>go to</li> </ul>                                                                                                    | - Payment Profile                            |                                          |                                   |                 |                 |                  |      |
| <ul> <li>Accept/Decline Awards</li> <li>View Financial Aid</li> <li>Sian Perkins Promissory<br/>Note</li> <li>View Perkins Promissory<br/>Note</li> <li>Currency used is US Dollar</li> <li>Currency used is US Dollar</li> <li>CanceL NEXT</li> <li>Mext</li> <li>Purchase Miscellaneous<br/>Items</li> <li>View 1098-T</li> <li>View 1098-T</li> <li>View 1098-T</li> <li>View 1098-T</li> <li>Make A Payment Payment Profile</li> <li>go to Volume</li> <li>Sources</li> </ul>                                                                                                    | - Make a Payment                             | What I Owe                               |                                   |                 |                 |                  |      |
| <ul> <li>View Financial Aid</li> <li>Sign Perkins Promissory<br/>Note</li> <li>View Perkins Promissory<br/>Note</li> <li>Report Aid from Other<br/>Sources</li> <li>Erroll in Payment Plan</li> <li>Purchase Miscellaneous<br/>Items</li> <li>View 1098-T</li> <li>View Student<br/>Permissions</li> <li>Campus Personal<br/>Information</li> <li>Account Inguiry Electronic Payments / purchases Account Services</li> <li>Make A Payment Profile</li> <li>go to View 1000</li> </ul>                                                                                                    | - Accept/Decline Awards                      | Description                              | Outstanding Charges               | Payment Amount  |                 |                  |      |
| <ul> <li>Stan Perkins Promissory<br/>Note</li> <li>View Perkins Promissory<br/>Note</li> <li>View Perkins Promissory<br/>Note</li> <li>Report Aid from Other<br/>Sources</li> <li>Enroll in Payment Plan</li> <li>Purchase Miscellaneous<br/>Items</li> <li>View 198-T</li> <li>View 198-T</li> <li>View Student<br/>Permissions</li> <li>Campus Personal<br/>Information</li> <li>Account Inquiry Electronic Payments / purchases Account Services</li> <li>Make A Payment Part Profile</li> <li>go to</li> </ul>                                                                                                    | - View Financial Aid                         | Elevide ASM University                   |                                   |                 |                 |                  |      |
| Note   - View Perkins Promissory   Note   - Report Aid from Other   Sources   - Enroll in Payment Plan   - Purchase Miscellaneous   tems   - View 1098-T   - View Student   Permissions   P Campus Personal   Information   > Academic Records   > Degree   Currency used is US Dollax                                                                                                    | - Sign Perkins Promissory                    |                                          |                                   |                 |                 |                  |      |
| View Perkins Promissony<br>Note     Report Aid from Other<br>Sources     Enroll in Payment Plan     Purchase Miscellaneous<br>Items     View 1098-T     View Student     Permissions     P Campus Personal<br>Information     P Academic Records     D Degree     Cancel     NExt     NExt                                                                                                    | Note                                         | Currency used is US Dollar.              |                                   |                 |                 |                  |      |
| Note         - Report Aid from Other         Sources         - Enroll in Payment Plan         - Purchase Miscellaneous         Items         - View 1098-T         - View 1098-T         Permissions         P Campus Personal         Information         Account Inquiry         P Campus Personal         Information         D Degree                                                                                                    | <ul> <li>View Perkins Promissory</li> </ul>  |                                          | CANCE                             | EL NEXT         |                 |                  |      |
| <ul> <li>Report Aid from Other<br/>Sources</li> <li>Enroll in Payment Plan</li> <li>Purchase Miscellaneous<br/>Items</li> <li>View 1098-T</li> <li>View Student<br/>Permissions</li> <li>Campus Personal<br/>Information</li> <li>Accedemic Records</li> <li>Degree</li> </ul>                                                                                                    | Note                                         |                                          |                                   |                 |                 |                  |      |
| Sources         = Enroll in Payment Plan         - Purchase Miscellaneous         Items         - View 1098-T         - View Student         Permissions         > Campus Personal         Information         > Accedemic Records         > Degree                                                                                                    | - Report Aid from Other                      |                                          |                                   |                 |                 |                  |      |
| Enroll In Payment Plan     Purchase Miscellaneous     Items     View 1098-T     View 1098-T     View Student     Pernissions     Campus Personal     Information     Academic Records     Degree                                                                                                    | Sources                                      | ▷ My Charges                             |                                   |                 |                 |                  |      |
| - Putchase miscellaheous<br>Items       Account Inquiry Electronic Payments / purchases Account Services         - View 1098-T<br>- View Student<br>Permissions       Make A Payment Profile         0 Campus Personal<br>Information       go to         > Account Services       Image: Service Services         > Degree       Service Services                                                                                                    | - Enroll in Payment Plan                     |                                          |                                   |                 |                 |                  |      |
| Lietus     Account Inquiry     Electronic Payments/purchases     Account Services       - View Student<br>Permissions     Make A Payment Profile     Make A Payment Profile       D Campus Personal<br>Information     go to     Image: Second Second Secon                                                                                                    | - Purchase Miscellaneous                     |                                          |                                   |                 |                 |                  |      |
| View Tosori     Make A Payment     Payment Profile       Permissions     go to     >       D Campus Personal     go to     >       Information     >     >       D Academic Records     >     >                                                                                                    | - View 1099-T                                | Account Inquiry Electronic Payments      | /purchases Account Services       |                 |                 |                  |      |
| State     Participation       Permissions     go to       D Campus Personal     go to       Information     >       D Academic Records     >                                                                                                    | - View Hudent                                | Malua & Daverant Daverant Durfile        |                                   |                 |                 |                  |      |
| Campus Personal     go to       Information       Academic Records       Degree                                                                                                    | Permissions                                  | Make A Payment Payment Prome             |                                   |                 |                 |                  |      |
| Degree                                                                                                    | D Campus Personal                            | go to 💙 (>>)                             |                                   |                 |                 |                  |      |
| Academic Records     Degree                                                                                                    | Information                                  |                                          |                                   |                 |                 |                  |      |
| Degree                                                                                                    | Academic Records                             |                                          |                                   |                 |                 |                  |      |
|                                                                                                    | Degree                                       |                                          |                                   |                 |                 |                  |      |

\*\*Please note: Some scholarship recipients <u>with room and board</u> credit, will receive the below page informing completion of the first steps in applying for housing. Your page maybe different. Please read and follow the instructions on the page.

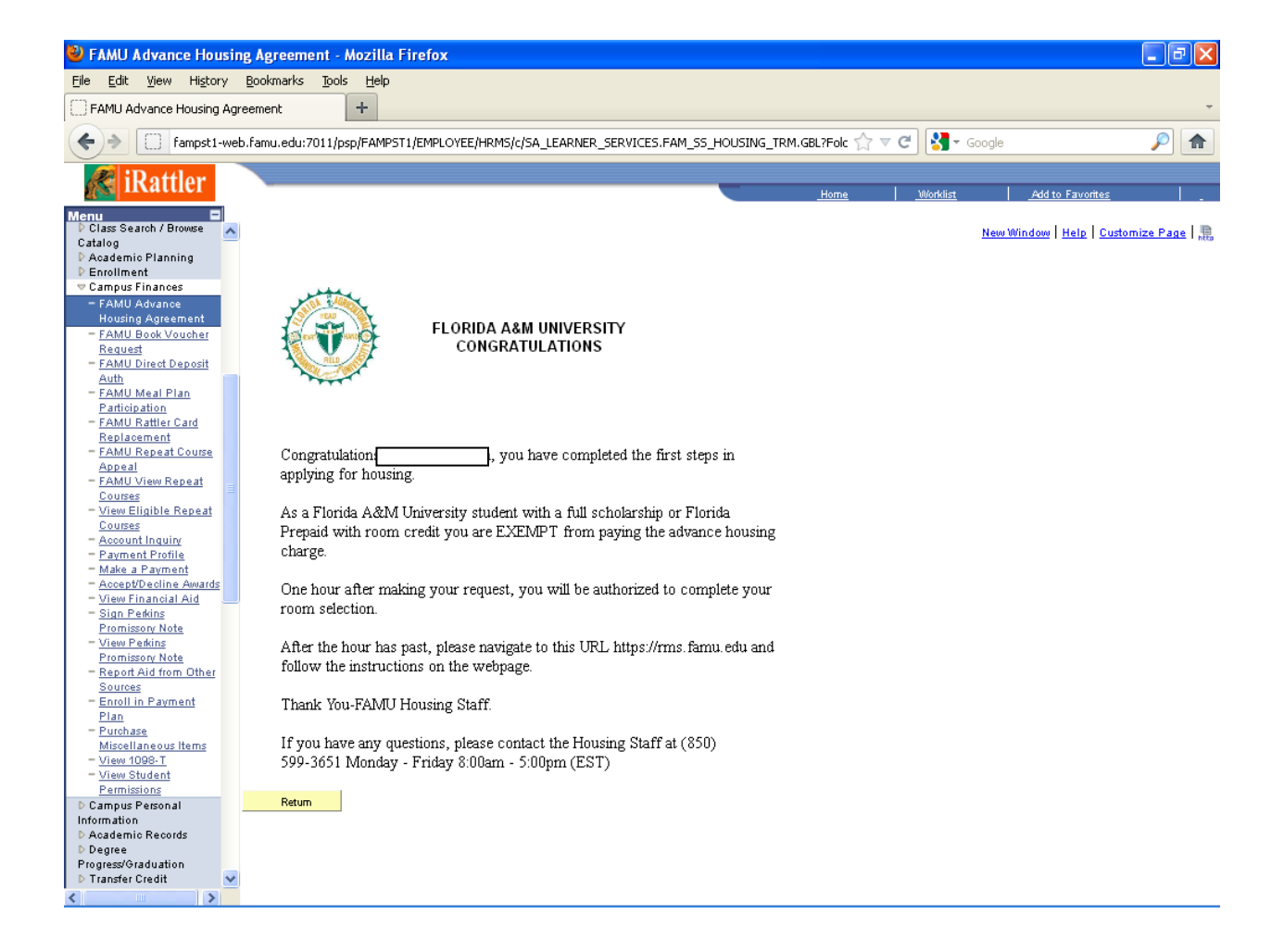

#### Housing Online Process – Student Web Self Assignment

**Congratulations**, you have completed the payment steps for online housing. After waiting an hour for processing, you are ready to complete the steps for self-assignment of your facility and room/bed space online. You should have received an email to redirect you to the application and room selection site.

# For any questions concerning the online process, please contact the housing office at:

(850) 599 – 3651 or (850) 599 – 3652.

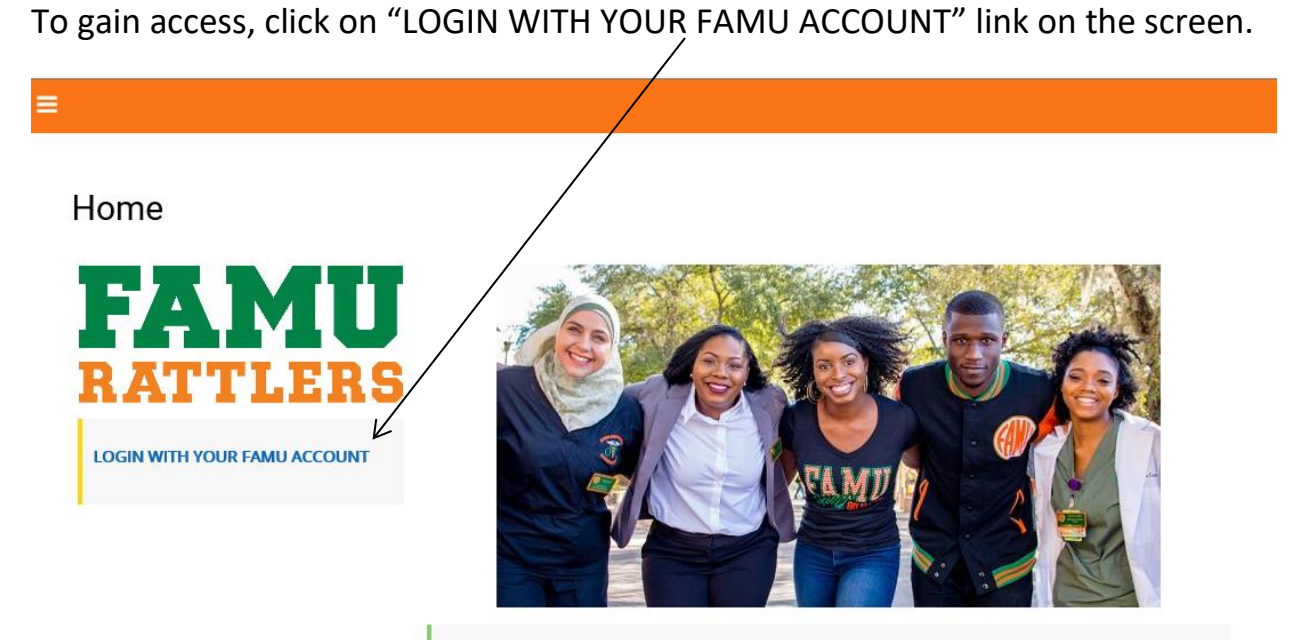

#### Welcome To:

University Housing Online Application Process

Welcome to Housing Portal. University Housing offers a wide range of residential experiences for students. Living in close proximity with others, with a constant exchange of ideas, possibilities for friendships and awareness of the rights and responsibilities of all concerned, is part of what makes the residential environment one of the most educational and fun facets of campus life.

Please click on "LOGIN WITH YOUR FAMU ACCOUNT" link to the left of this page to be redirect to the famu email login page. Enter your FAMNET credentials to begin the housing online application process.

Please contact us for any questions.

University Housing is located at: 1596 Gibbs Hall Trail Tallahassee, FL 32307 (850) 599-3651

Next enter <u>your</u> FAMNET ID and password. Then click "Sign In" to proceed to the next screen. (This will redirect you back to the room selection site to book your room)

| Sign In for                                | FAMU Office 365 Email                                                                               |  |
|--------------------------------------------|----------------------------------------------------------------------------------------------------|--|
| FLORI                                      | DAACOUNIVERSITY                                                                                     |  |
| MyMail.Famu.                               | Ēdu                                                                                                 |  |
| Type your FAMU                             | email address and password.                                                                         |  |
| User name:<br>Password:                    | Example: firstname.lastname@famu.edu                                                                |  |
|                                            | Sign In                                                                                             |  |
| To reset your FAMn                         | etID (email) password or establish a profile to enable FAMnetID SelfService,                        |  |
| Please Click here                          |                                                                                                    |  |
| Are you new to the<br>contacting the IT He | Jniversity and don't have your FAMU email? You can activate your account by<br>lp Desk at 412-HELP. |  |

Once logged in, please select a term to book your room.

| Term Selector (Please choose your term)                                                                                                    |                                         |
|----------------------------------------------------------------------------------------------------|-----------------------------------------|
| Please click on the term session below to only view your room space assignment.                                                                          |                                         |
| If you do not have a room space assignment, or have any questions, don't hesitate to get in touch with Housing Ma<br>Housing webpage <u>FAMU HOUSING</u> | in Office at (850) 599-3651 or visit ou |
| 2022-2023 Academic Year                                                                                                    | CONTINUE                                |
|                                                                                                    |                                         |
|                                                                                                    |                                         |

| Personal Detail         | Emergency           | Standard Profile       | Evacuation Plan       | Contract | Room Selection | Application | LLC |
|-------------------------|---------------------|------------------------|-----------------------|----------|----------------|-------------|-----|
|                         | Contact             | Selections             |                       |          |                | Status      |     |
| <u></u>                 | -•-                 |                        |                       | -•-      |                | -•          |     |
| Personal [              | )etail              |                        |                       |          |                |             |     |
| This is the default te  | xt to display, refe | r to the widget settir | igs to update the con | itent.   |                |             |     |
| First Name              |                     |                        |                       |          |                |             |     |
|                         |                     |                        |                       |          |                |             |     |
| Last Name               |                     |                        |                       |          |                |             |     |
| Birth Gender            |                     |                        |                       |          |                |             |     |
| Female                  |                     | <b>~</b>               |                       |          |                |             |     |
| Gender                  |                     |                        |                       |          |                |             |     |
| Female                  |                     | <b>~</b>               |                       |          |                |             |     |
| Date of Birth           | en .                |                        |                       |          |                |             |     |
| Student Number          | -                   |                        |                       |          |                |             |     |
| 1111                    |                     |                        |                       |          |                |             |     |
| Demonstra               | •                   |                        |                       |          |                |             |     |
| Personal /              | Address             |                        |                       |          |                |             |     |
| Street                  |                     |                        |                       |          |                |             |     |
| Street 2                |                     |                        |                       |          |                |             |     |
|                         |                     |                        |                       |          |                |             |     |
| Zip Postcode            |                     |                        |                       |          |                |             |     |
|                         |                     |                        |                       |          |                |             |     |
| State Province          |                     |                        |                       |          |                |             |     |
| <empty></empty>         |                     |                        |                       |          |                |             |     |
| City<br><empty></empty> |                     |                        |                       |          |                |             |     |
| Email                   |                     |                        |                       |          |                |             |     |
|                         |                     |                        |                       |          |                |             |     |
| Phone Mobile Cell       |                     |                        |                       |          |                |             |     |
|                         |                     |                        |                       |          |                |             |     |

Please enter all personal detailed information in this section.

Please enter the emergency contact person and missing person contact in this section. (This information maybe the same)

| Click here to Apply                            |                                           |               |                |                       | Log Oi |
|------------------------------------------------|-------------------------------------------|---------------|----------------|-----------------------|--------|
|                                                |                                           |               |                |                       |        |
| Personal Detail Emergency<br>Contact           | Standard Profile Evacuation<br>Selections | Plan Contract | Room Selection | Application<br>Status | ШС     |
| <ul> <li>O</li> </ul>                          | · · ·                                     |               |                |                       |        |
| Emergency Contact                              |                                           |               |                |                       |        |
| Please fill out the below information:         |                                           |               |                |                       |        |
| Contact Name                                   |                                           |               |                |                       |        |
|                                                |                                           |               |                |                       |        |
| Relationship                                   |                                           |               |                |                       |        |
|                                                |                                           |               |                |                       |        |
| Email                                          |                                           |               |                |                       |        |
|                                                |                                           |               |                |                       |        |
| Phone                                          |                                           |               |                |                       |        |
|                                                |                                           |               |                |                       |        |
|                                                |                                           |               |                |                       |        |
| Missing Person Cor                             | ntact                                     |               |                |                       |        |
| Please fill out this infoamtion if it is diffe | rent than your emergency con              | tact above    |                |                       |        |
| Contact Name                                   | en energensy een                          | at boort.     |                |                       |        |
| <empty></empty>                                |                                           |               |                |                       |        |
| Pelationschip                                  |                                           |               |                |                       |        |
| <pre>relationship </pre>                       |                                           |               |                |                       |        |
| Empil                                          |                                           |               |                |                       |        |
| <empty></empty>                                |                                           |               |                |                       |        |
| Phone                                          |                                           |               |                |                       |        |
| <pre>empty&gt;</pre>                           |                                           |               |                |                       |        |
|                                                |                                           |               |                |                       |        |

The dropdown boxes on this screen allow the user to setup a standard profile to <u>possibly</u> be used for matching purposes with a potential roommate.

| Click here to Apply                  |                               |                        |                    |                         |                       | Log         |
|--------------------------------------|-------------------------------|------------------------|--------------------|-------------------------|-----------------------|-------------|
|                                      |                               |                        |                    |                         |                       |             |
| Personal Detail Emergency<br>Contact | Standard Profil<br>Selections | e Evacuation Plan      | Contract           | Room Selection          | Application<br>Status | LLC         |
|                                      |                               |                        |                    |                         |                       |             |
| <ul> <li>—</li> </ul>                | - <del></del>                 |                        |                    |                         |                       |             |
| Standard Drafila C                   | alaatiana                     |                        |                    |                         |                       |             |
| Standard Profile S                   | elections                     |                        |                    |                         |                       |             |
| Please answer the "Standard Profile  | " questions below. 1          | These questions will g | enerate your profi | ie type, which can or v | ill be used for match | ning with a |
| potential roommate.                  |                               |                        |                    |                         |                       |             |
| Room Environment                     | and Movies? -                 |                        |                    |                         |                       |             |
| (Please Select)                      | v v                           |                        |                    |                         |                       |             |
| How often do you play video games    | ?:                            |                        |                    |                         |                       |             |
| (Please Select)                      | ~                             |                        |                    |                         |                       |             |
| How noisy do you like your room to   | be?:                          |                        |                    |                         |                       |             |
| (Please Select)                      | ~                             |                        |                    |                         |                       |             |
| How often do you have/like to have   | visitors? :                   |                        |                    |                         |                       |             |
| (Please Select)                      | ×                             |                        |                    |                         |                       |             |
| How tidy do you keep your room? :    |                               |                        |                    |                         |                       |             |
| (Please Select)                      | ~                             |                        |                    |                         |                       |             |
| What is your room temperature pro    | ference when you a            | ire sleeping? :        |                    |                         |                       |             |
| (Please Select)                      | ×                             |                        |                    |                         |                       |             |
| How do you prefer the room tempe     | rature when you ar            | e not asleep? :        |                    |                         |                       |             |
| (Please Select)                      | *                             |                        |                    |                         |                       |             |
|                                      |                               |                        |                    |                         |                       |             |
| Sleep Habits                         |                               |                        |                    |                         |                       |             |
| (Please Select)                      | ×                             |                        |                    |                         |                       |             |
|                                      |                               |                        |                    |                         |                       |             |
| What time do you wake up? :          | ×                             |                        |                    |                         |                       |             |
|                                      |                               |                        |                    |                         |                       |             |
| (Please Select)                      | ~                             |                        |                    |                         |                       |             |
| a                                    |                               |                        |                    |                         |                       |             |
| General Questions                    |                               |                        |                    |                         |                       |             |
| What do you typically do on weeker   | ids?:                         |                        |                    |                         |                       |             |
|                                      |                               |                        |                    |                         |                       |             |

In case of evacuation please provide to us how you will evacauate and a plan for pickup if possible.

|                               |                      |                                |                        |                  |                          |                          | Log O              |
|-------------------------------|----------------------|--------------------------------|------------------------|------------------|--------------------------|--------------------------|--------------------|
| Personal Detail               | Emergency<br>Contact | Standard Profile<br>Selections | Evacuation Plan        | Contract         | Room Selection           | Application<br>Status    | LLC                |
| <ul> <li></li></ul>           |                      |                                | $\bigcirc$             | _ <b>~</b> _     |                          |                          | _                  |
| In case of an emerg           | ency evacuation,     | please fill out the info       | ormation below to info | orm staff on how | v you will evauate (pare | ents, self, etc.,) and v | vhat is your plan. |
| How will you evacua           | ate                  |                                |                        |                  |                          |                          |                    |
| How will you evacuate         | ate                  |                                |                        |                  |                          |                          |                    |
| How will you evacuate Parents | ite                  |                                |                        |                  |                          |                          |                    |

|                                                                                                    | 1 / 7   -                                                                                                    | - 46% +   🕄 🔊                                                                                                    | <u>*</u>                                                                                                    | <b>e</b> :                                                                |
|----------------------------------------------------------------------------------------------------|----------------------------------------------------------------------------------------------------|----------------------------------------------------------------------------------------------------|----------------------------------------------------------------------------------------------------|---------------------------------------------------------------------------|
| FA                                                                                                    |                                                                                                    | DA A&M UNIVERSITY<br>IVERSITY H<br>"We are Housi                                                                                                    | OUSING                                                                                                    |                                                                           |
|                                                                                                    |                                                                                                    | we are <b>rious</b> ii                                                                                                    | 18.                                                                                                    |                                                                           |
|                                                                                                    | 2022-202<br>Terms. Cr                                                                                                    | 3 FAMU Student Housing Agreement<br>onditions, and Responsibilities                                                                                                    |                                                                                                    |                                                                           |
| I. OVERVIEW/BACKGROUND: The F                                                                                                    | FAMU Student Housing Agreement establishes the                                                                                                    | terms, conditions, and responsibilities between Florida                                                                                                    | A&M University and each student living in U                                                                                                    | Iniversity                                                                |
| <ol> <li>FAMU Student Housing Ag<br/>a public body corporate, and a pr<br/>(30) credit hours graduating from<br/>of space and all terms including in<br/>neither be honored nor deemed<br/>Student Housing Agreement term</li> </ol> | resement ("Agreement"): The Student Housing Ag<br>ospective or enrolled student who is and intends to<br>a high school more than thirty-dwg (35) miles from<br>ength of agreement, cancellation terms and other ter<br>valid without specific written approval from the Uni<br>ns. | reement is a financially and legally binding agree-ment<br>remain enrolled at FAMU. All freshmen (First Time-In-<br>campus are required to live in University-owned or cop-<br>times set forth herein will be enforced. Any alterations by<br>versity. By signing the Agreement, electronically or oth | between the Florida A&M University Board o<br>College Students) and/or students with fewer<br>rated residential facilities. This agreement is<br>the student to the terms contained in the agr<br>envise, the student is acknowledging notice | f Trustees,<br>than thirty<br>for the use<br>eement will<br>of all of the |
| II. TERMS OF AGREEMENT:<br>1.Definitions                                                                                                    |                                                                                                    |                                                                                                    |                                                                                                    |                                                                           |
| Application: The form that is                                                                                                    | completed that contains preferences for roomma                                                                                                    | ates, and/or room/building type.                                                                                                    |                                                                                                    |                                                                           |
|                                                                                                    |                                                                                                    |                                                                                                    |                                                                                                    |                                                                           |

Enter your student number below to sign your contract.

Now it's time to book your room! The following page has a list of FAMU Housing buildings to select from.

Select your preferred facility. Up to 3 selections.

| Personal Emerg<br>Detail Con | gency Standard<br>tact Profile<br>Selections | Evacuation<br>Plan              | Contract        | Room<br>Preferences | Roommate<br>Groups | LLC  | Application<br>Status | Thank you |
|------------------------------|----------------------------------------------|---------------------------------|-----------------|---------------------|--------------------|------|-----------------------|-----------|
| ·                            | · - •                                        | -•                              | -•-             | $\odot$             | -•                 |      |                       |           |
| oom Preference               | S                                            |                                 |                 |                     |                    |      |                       |           |
| Please add at least 1        | preferences. Please s                        | elect at least 1 uni            | ique locations. |                     |                    |      |                       |           |
|                              |                                              |                                 |                 |                     |                    |      |                       |           |
|                              |                                              |                                 |                 |                     |                    |      | ADD                   | PREFERENC |
| Order                        | Lo                                           | cation                          |                 | Room Prefe          | erence             | Del  | ADD                   | PREFERENC |
| Order<br>1                   | Lo<br>                                       | -Please Select<br>Please Select | ~               | Room Prefe          | erence             | V DI | ete<br>ELETE          | PREFERENC |

Once you have selected the building preferences, you will be asked if you have a roommate preference. In order to select a specific, you will need to know the persons "Roommate Search Name." You will need to get that from the individual. It can be found here on the Roommate Group and on the Standard Profile Selections.

| Selections                                                                                                    |                                                                                                    |
|----------------------------------------------------------------------------------------------------|----------------------------------------------------------------------------------------------------|
| Roommate Groups                                                                                                    |                                                                                                    |
| Your Profile<br>Your Roommate Search Name:<br>.Daniel.Parrish13311<br>Your Roommate Description:<br>I am a cool guy                         |                                                                                                    |
| This page is where you can search for roommates and create a roommate group. If you do not want to be in the rest of the application below. | a roommate group, you can continue to                                                                                               |
| Not In a Group<br>You are not a member of any roommate groups.                                                                              |                                                                                                    |
| CREATE GROUP                                                                                                    | Join Group<br>Search For Roommate Group<br>Search for Roommates by Details<br>Search for Roommates by Profiles<br>Suggest Roommates |

If you do not want to select a roommate, you can skip this step by clicking save & continue. If you want to select a roommate, click CREATE GROUP. Enter the person's Roommate Search Name. If valid, the name will populate. Click on at then click SAVE GROUP.

| Personal<br>Detail | Emergency<br>Contact | Standard<br>Profile<br>Selections | Evacuation<br>Plan | Contract  | Room<br>Preferences | Roommate<br>Groups | LLC | Application<br>Status | Thank you! |
|--------------------|----------------------|-----------------------------------|--------------------|-----------|---------------------|--------------------|-----|-----------------------|------------|
| •                  | ~                    | -•-                               | -•-                | ~         | ~                   | $\odot$            |     |                       |            |
| Roommate           | e Group Deta         | ils                               |                    |           |                     |                    |     |                       |            |
| Group Name:        |                      |                                   |                    |           |                     |                    |     |                       |            |
|                    |                      |                                   |                    |           |                     |                    |     |                       |            |
| Please f           | <b>ill your gro</b>  | OUD'S TOOT                        | n mandat           | ory profi | les below:          |                    |     |                       |            |
| <u>GO BACK</u>     | SAVE GROUP           |                                   |                    |           |                     |                    |     |                       |            |

If you are interested in applying for a living learning community, you can click in the link below to find out more information about applying. This is for First Time In College students ONLY. You can skip if you are not interested or do not qualify.

|                                                                                            | Application Status                                                                                                    | Thank you!                                                                                                    |
|--------------------------------------------------------------------------------------------|----------------------------------------------------------------------------------------------------|----------------------------------------------------------------------------------------------------|
|                                                                                            | ·                                                                                                    |                                                                                                    |
| LC                                                                                         |                                                                                                    |                                                                                                    |
| Welcome to our Living Lear                                                                 | rning Community (LLC) selection preferen                                                                                              | ce. LLC selections are optional and are only for incoming first year students.                                                                                                    |
| FAMU's LLCs provide a holi<br>through academic partners<br>connects students, faculty,     | stic and diverse style to student growth a<br>ships, service-learning opportunities and i<br>and staff through the classroom, prograr | nd education. Our residents live in housing facilities which support these ideals<br>in-hall education. Each community facilitates a uniquely-designed platform whi<br>mming and personal interaction. |
| Please select the LLC that is<br>select one LLC by clicking o<br>on the LLCs requirements. | s the same as your College or School. All L<br>on a link below. LLC spaces are only for the                                           | LLC students will reside in FAMU Towers North housing facility. You are able to<br>e Colleges/Schools listed below. Also additional documents may be needed bas                                        |
| Please click on a link below                                                               | to access the LLC application form for yo                                                                                             | bur College/School.                                                                                                    |
| Living Learning Community                                                                  | y (LLC):                                                                                                    |                                                                                                    |
| College of Agriculture and I                                                               | Food Sciences                                                                                                    |                                                                                                    |
| College of Education                                                                       |                                                                                                    |                                                                                                    |
| College of Science and Tech                                                                | <u>hnology</u>                                                                                                    |                                                                                                    |
| FAMU-FSU College of Engin                                                                  | neering                                                                                                    |                                                                                                    |
| Provost Leadership                                                                         |                                                                                                    |                                                                                                    |
| School of Allied Health Scie                                                               | ences                                                                                                    |                                                                                                    |
| School of Business and Ind                                                                 | lustry                                                                                                    |                                                                                                    |
| School of the Environment                                                                  |                                                                                                    |                                                                                                    |
| School of Journalism and G                                                                 | iraphic Communication                                                                                                    |                                                                                                    |
| School of Nursing - (Once y                                                                | ou click on the link you will be prompt to                                                                                            | enter your FAMNET ID)                                                                                                    |
| School of Architecture and                                                                 | Engineering Technology                                                                                                    |                                                                                                    |
| <u>Pharmacy</u>                                                                            |                                                                                                    |                                                                                                    |
| College of Social Sciences A                                                               |                                                                                                    |                                                                                                    |

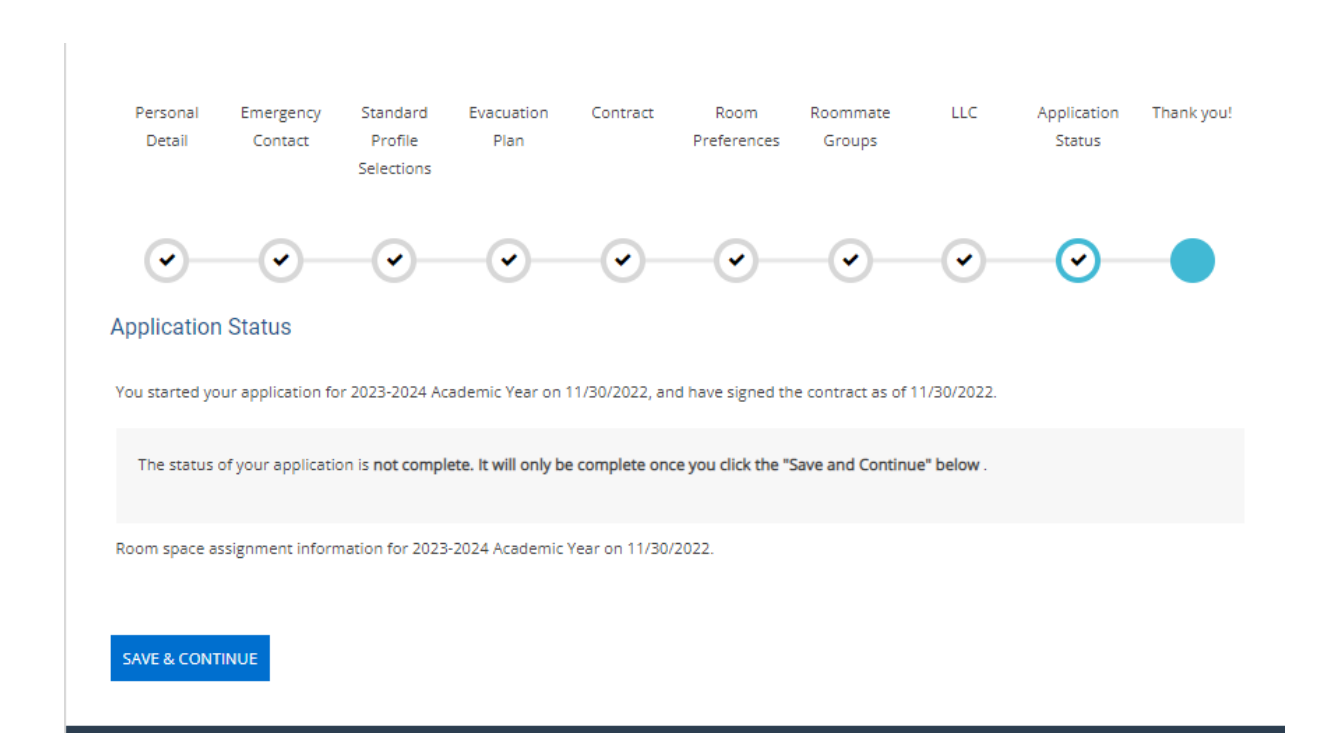

#### You are at the end of the application. Click save and continue.

#### The final screen is your on-screen receipt page showing your room assignment. Congratulations! You have completed the room assignment process.

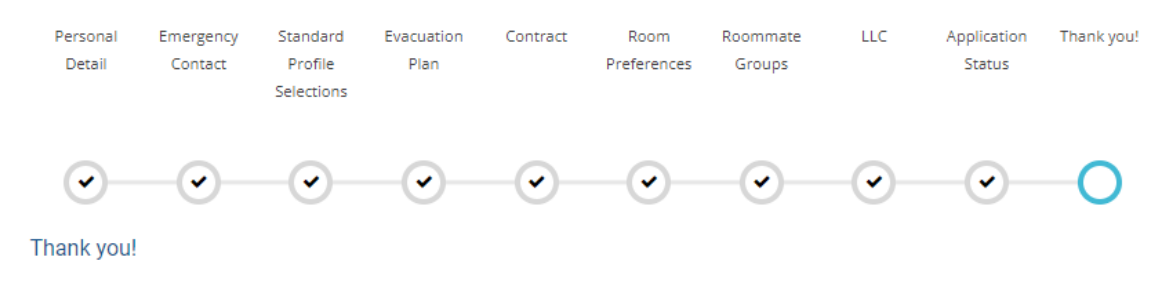

Thank you for applying for FAMU Housing. We appreciate you taking the time to apply. Please continue to visit our Housing webpage and social media platforms for updated Housing information.

#### Contact Us:

#### FAMU HOUSING

Office of University Housing 1735 Wahnish Way Suite 305 Tallahassee, FL. 32307

P: (850) 599-3651 F: (850) 561-2620

### Housing Online Process

**Congratulations**, you completed the online housing payment steps for 2023-2023 academic term.

For assistance, call us directly at 850-599-3651 or email us at **famuhousing@famu.edu** or visit our Housing website at <u>www.famu.edu/housing</u>.